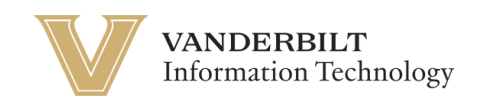

## **OneVU: Adding a Secondary Email**

Navigate to <u>https://onevu.vanderbilt.edu</u> in your browser.

| A A A A | VANDERBILT                                          | A Real |            |
|---------|-----------------------------------------------------|--------|------------|
|         | Sign In<br>Username                                 |        |            |
|         | <ul> <li>This field cannot be left blank</li> </ul> |        | The second |
|         | Keep me signed in                                   |        |            |
|         | Next                                                |        | The        |
| - Alton | LUX                                                 |        |            |

Login using your @vanderbilt.edu email & click Next. Then enter your password & click verify. *Note: This password is the same one you use with your VUnetID*.

Once logged in to your OneVU dashboard (as seen below) you will click your name in the top right corner for a Menu to pop up.

| VANDERBILT<br>UNIVERSITY                                        | Q Search your apps                                         |        |                                                  |
|-----------------------------------------------------------------|------------------------------------------------------------|--------|--------------------------------------------------|
| My Apps       Work       Add section ①                          | My Apps<br>ⓒ Work                                          |        |                                                  |
| Notifications (1)                                               | zoom<br>Zaom - UAT                                         | Box IC | entity <b>iQ</b><br>biPoint IdentityIQ<br>- BETA |
|                                                                 | ① Add section                                              |        |                                                  |
|                                                                 |                                                            |        |                                                  |
| Last sign in: a few seconds ago<br>© 2025 Okta, Inc.<br>Privacy | Support<br>Help: <u>https://help.it.vanderbilt.edu/</u> (2 |        |                                                  |

| n click settin                                       | gs from the drop                                           | down me | nu.                                          |  |                                                                   |
|------------------------------------------------------|------------------------------------------------------------|---------|----------------------------------------------|--|-------------------------------------------------------------------|
| VANDERBILT                                           | Q Search your apps                                         |         | )                                            |  | Okta<br>OneVU TEST                                                |
| My Apps Work Add section ⊕                           | My Apps<br>ⓒ Work                                          |         |                                              |  | Okta Onboarding<br>okta.onboarding@vander<br>bilt.edu<br>Settings |
| Notifications (1)                                    | Zoom - UAT                                                 | Box     | LidentitylQ<br>SaiPoint IdentitylQ<br>- BETA |  | Preferences<br>Recent Activity<br>Sign out                        |
| Last sign in: a few seconds ago<br>© 2025 Okta, Inc. | Support<br>Help: <u>https://help.it.vanderbilt.edu/</u> (2 |         |                                              |  |                                                                   |

## Click on the green button that says "Edit Profile".

| VANDERBILT                                        | Q Search your apps                                                           |                                                                                                    | Oktat<br>OneVL                                                                                                    |
|---------------------------------------------------|------------------------------------------------------------------------------|----------------------------------------------------------------------------------------------------|----------------------------------------------------------------------------------------------------|
| My Apps<br>Main                                   | Account                                                                      |                                                                                                    | Edit Profile                                                                                                    |
| Add section (+)                                   | Personal Information                                                         | n                                                                                                  | Change LDAP Password                                                                                                    |
| Notifications (2)                                 | First name<br>Last name<br>Okta username<br>Primary email<br>Secondary email | Oktatestuser<br>Alumni<br>oktatestuser alumni@vanderbilt.edu<br>oktatestuser alumni@vanderbilt.edu | Password requirements.  A least 8 characters  A lowercase letter  A nuppercase letter  A symbol  No parts of your username  Your password cannot be any of your last 9 password(s)  County Security Methods  Security methods help your account security when signing in to Okta and other annicitations |
|                                                   | Mobile phone                                                                 |                                                                                                    | Okta Verify Set up                                                                                                    |
|                                                   | Cost center<br>Display name                                                  | 46700<br>Alumni, Oktatestuser                                                                      | Security Key or Blometric Authenticator                                                                                                    |
| in in chu conde co                                | Organization                                                                 | VU                                                                                                 |                                                                                                    |
| ogn m. a rew seconds ago<br>025 Okta, Inc.<br>acy | vanderbiltPersonStuden<br>ID                                                 | tEmpi 00nulinuli                                                                                   | End All Sessions                                                                                                    |

You will be prompted to enter your password again for autentication. Once you enter your password, click verify.

| Back to Settings | A (30)                    | C C S |                |
|------------------|---------------------------|-------|----------------|
|                  | VANDERBILT<br>UNIVERSITY  |       | CAR X          |
| Carlos Made      | ****                      |       |                |
|                  | Verify with your password |       | A STATE        |
|                  | Password                  |       | 1 A CAN        |
| CONTRACTOR OF    | Verify                    |       | and the second |
|                  | Eorgot password?          |       |                |

Now click the grey box to the right of the Profile Information section to edit the fields.

| VANDERBILT<br>UNIVERSITY                                        | Q Search your apps                                                                                                    | Oktatestuser ~<br>OneVU TEST                                                                                                    |
|-----------------------------------------------------------------|----------------------------------------------------------------------------------------------------|----------------------------------------------------------------------------------------------------|
| My Apps<br>Main<br>Add section ⊕                                | Account  Personal Information Edit                                                                                                    | Change LDAP Password                                                                                                    |
| Notifications (2)                                               | First name     Oktatestuser       Lest name     Alumni       Okta username     oktatestuser.alumni@vanderbilt.edu       Primary email     oktatestuser.alumni@vanderbilt.edu       Secondary email | Password requirements:<br>A I least 8 characters<br>A lowercase letter<br>A number<br>A number<br>A symbol<br>No parts of your username<br>Your password cannot be any of your last 9 password(s)<br>Current password |
|                                                                 | Mobile phone<br>Cost center 46700<br>Displey name Alumni, Oktatestuser                                                                                                    | New password       Confirm new password       Sign me out of all other devices.                                                                                                    |
| Last sign in: a few seconds ago<br>© 2025 Okta, Inc.<br>Privacy | Orgenization VU<br>venderbiltPersonStudentEmpi 00nullnull<br>ID                                                                                                    | Change Password  Security Methods                                                                                                    |

Then enter your PERSONAL email that you would like to use in the event you need to recover your account. Note: This is not complete until you go to your personal email box & verify the email by following the instructions sent from the oneVU email you will receive .

| VANDERBILT<br>UNIVERSITY                                        | Q Search your apps   |                                    | Oktatestuser<br>OneVU TEST                                                 |
|-----------------------------------------------------------------|----------------------|------------------------------------|----------------------------------------------------------------------------|
| <ul> <li>My Apps</li> <li>Main</li> </ul>                       | Account              |                                    |                                                                            |
| Add section ⊕                                                   | Personal Information | Cancel                             | Change LDAP Password                                                       |
| Notifications (2)                                               | First name           | Oktatestuser                       | Password requirements:<br>• At least 8 characters<br>• A lowercase letter  |
|                                                                 | Last name            | Alumni                             | An uppercase letter     A number     Asymbol     No parts of your username |
|                                                                 | Okta username        | oktatestuser.alumni@vanderbilt.edu | Your password cannot be any of your last 9 password(s)                     |
|                                                                 | Primary email        | oktatestuser.alumni@vanderbilt.edu | Current password                                                           |
|                                                                 | Secondary email      |                                    | Confirm new password                                                       |
|                                                                 | Mobile phone         |                                    | Sign me out of all other devices. Learn more.                              |
|                                                                 | Cost center          | 46700                              | Change Password                                                            |
| Last sign in: a few seconds ago<br>© 2025 Okta, Inc.<br>Privacy | Display name         | Alumni, Oktatestuser               | ✓ Security Methods                                                         |

Make sure you scroll to the bottom of the section & click Save.

| VANDERBILT<br>UNIVERSITY                                        | Q Search your apps        |                                                  | Oktatestuser<br>OneVU TEST                                                                         |
|-----------------------------------------------------------------|---------------------------|--------------------------------------------------|----------------------------------------------------------------------------------------------------|
| My Apps                                                         | Mobile phone              |                                                  | Sign me out of all other devices. Learn more.                                                      |
| Main<br>Add section ⊕                                           | Cost center               | 46700                                            | Change Password                                                                                    |
| Notifications (2)                                               | Display name              | Alumni, Oktatestuser                             | ✓ Security Methods                                                                                 |
|                                                                 | Organization              | VU                                               | Security methods help your account security when signing in to Okta and other applications.        |
|                                                                 | vanderbiltPersonStudentEm | ll                                               | Okta Verify Set up                                                                                 |
|                                                                 | D                         | 00nulinuli                                       | Security Key or Biometric Authenticator Set up                                                     |
|                                                                 | vunetid                   | alumnio                                          |                                                                                                    |
|                                                                 |                           |                                                  | End All Sessions                                                                                   |
|                                                                 |                           | Save                                             | For your security, you can end all active sessions on every device that has accessed your account. |
|                                                                 |                           |                                                  | Sign out                                                                                           |
|                                                                 | 😵 Display Language        | Edit                                             |                                                                                                    |
| Last sign in: a few seconds ago<br>© 2025 Okta, Inc.<br>Privacy | Language                  | English                                          |                                                                                                    |
| Privacy                                                         |                           | Your default language has been automatically set |                                                                                                    |

Remember, this process is not complete until you navigate to your personal email inbox, find the email sent to you from OneVU & confirm the email address.

| VANDERBILT<br>UNIVERSITY        | Q Search your apps                                          |                                                |           |                                                                          | Oktatestuser<br>OneVU TEST |
|---------------------------------|-------------------------------------------------------------|------------------------------------------------|-----------|--------------------------------------------------------------------------|----------------------------|
| My Apps<br>Main                 | Account                                                     |                                                |           |                                                                          |                            |
| Add section $\oplus$            | L Personal Information                                      | Edit                                           |           | Change LDAP Password                                                     |                            |
| Notifications (2)               | First name C                                                | Vktatestuser                                   | Pass<br>• | word requirements:<br>At least 8 characters<br>A lowercase letter        |                            |
|                                 | Last name A Okta username o                                 | lumni<br>ktatestuser.alumni@vanderbilt.edu     |           | An uppercase letter<br>A number<br>A symbol<br>No parts of your username |                            |
|                                 | Primary email o                                             | ktatestuser.alumni@vanderbilt.edu              | •         | Your password cannot be any of your last 9 password(s)                   |                            |
|                                 | Secondary email<br>Check the email sent to onboar<br>email. | ding@gmail.com to confirm it as your secondary |           | urrent password                                                          |                            |
|                                 | Mobile phone                                                |                                                | Co        | onfirm new password                                                      |                            |
|                                 | Cost center 4                                               | 6700                                           | 0         | ) Sign me out of all other devices. Learn more.                          |                            |
|                                 | Display name A                                              | lumni, Oktatestuser                            |           |                                                                          |                            |
| Last sign in: a few seconds ago | Organization V                                              | U                                              |           | Change                                                                   | Password                   |
| © 2025 Okta, Inc.<br>Privacy    | vanderbiltPersonStudentEmpl 0<br>ID                         | Onulinuli                                      | ✓ 3       | Security Methods                                                         |                            |